# How to query for a specific course

## **APPROVAL HISTORY**

| Approving | Version  | Date |
|-----------|----------|------|
| Party     | Approved |      |

#### **REVISION HISTORY**

| Version | Date | Description | Revised By |
|---------|------|-------------|------------|
| Number  |      |             |            |

#### Proposed Training Methodology and Delivery.

Both online and in-person formats will be beneficial for users to receive for the same procedure. The online format allows the user to go at their own pace, write notes and questions, and absorb it without distractions. The in-person training will allow the user to ask questions, hear an explanation for why the procedures were written a certain way, receive tips and avoid pitfalls, and hear others' questions in the group. In person training allows a broader narrative of the background, context, and explanation to be shared by the trainer. The online training precedes the in-person training.

## Purpose

How to query for a specific course section in Banner.

## **Related Policies and Regulations**

The campus will be adopting Banner as the Student Information System that will be used campus wide. The Office of the Registrar, as the keeper of the class schedule and student records, will be one of the first departments to implement Banner. Academic Scheduling, once scheduling procedures in Banner have been mastered and documented, is charged with providing Banner scheduling training to the scheduling contacts in the academic departments.

## **Impacted Departments**

- 1. Academic departments
- 2. Office of the Registrar Academic Scheduling

# **Procedures**

- 1. Preparation (example)
  - a. Currently, Banner is available in a test environment and is accessed through the following Web address: bannertest.ucr.edu
  - b. Your UCR NetID is your Banner user name. A representative from Computing and Communications will need to set up your NetID in Banner. Contact your supervisor if this needs to be done.
  - c. For Banner password, you will first enter abc123. Once at the main menu, change your password for added security by clicking the link Change Banner Password.
  - d. You should be at the main menu GUAGMNU (see following screen):

| Oracle Fusion Middleware Forms Services                                                                              | NAME AND ADDRESS OF TAXABLE PARTY. |        |
|----------------------------------------------------------------------------------------------------|------------------------------------|--------|
| File Edit Options Block Item Record Query Tools Help                                                                 |                                    | ORACLE |
|                                                                                                    |                                    |        |
| General Menu GUAGMNU 8.6.4 (PPRDXE) - Monday, September 15, 2014 - Last login Friday, September 12, 2014 08:14:21 AM |                                    | ≚∃>    |
| Go To Velcome, Margaret Stewart. Products: 👻                                                                         | Menu   Site Map   Help Center      |        |
| My Banner                                                                                                    | My Links                           |        |
| Banner                                                                                                    |                                    |        |
| Student [*STUDENT]                                                                                                   | Change Banner Password             |        |
| General Aid [*RESOURCE]                                                                                              | Check Banner Messages              |        |
| General [*GENERAL]                                                                                                   | Banner Bookshelf                   |        |
| Banner Security [*SECURITY]                                                                                          | Personal Link 2                    |        |
|                                                                                                    | Perconal Link 3                    |        |
|                                                                                                    |                                    |        |
|                                                                                                    | Personal Link 4                    |        |
|                                                                                                    | Personal Link 5                    |        |
|                                                                                                    | Personal Link 6                    |        |
|                                                                                                    |                                    |        |
|                                                                                                    | My Institution                     |        |
|                                                                                                    |                                    |        |
|                                                                                                    |                                    |        |
|                                                                                                    |                                    |        |
|                                                                                                    | ellucian                           |        |
| Banner Broadcast Messages                                                                                            | UNIVERSITY                         |        |
| l l                                                                                                    |                                    |        |
|                                                                                                    |                                    |        |
| 5                                                                                                    |                                    |        |
|                                                                                                    |                                    |        |
|                                                                                                    |                                    |        |
|                                                                                                    |                                    |        |
|                                                                                                    |                                    |        |
|                                                                                                    |                                    |        |
|                                                                                                    |                                    |        |

- 2. Query for a specific course section in SSASECQ Schedule Section Query
  - a. Go to SSASECT
  - b. Enter desired term in Term field
  - d. Click: down arrow beside CRN field
  - e. Enter: desired subject code in Subject field
  - f. If you don't know the subject code:
    - i) Click: down arrow above Subject field brings up STVSUBJ
    - ii) Scroll through or use the Find function to find the desired subject
    - iii) Highlight subject and click OK
  - g. Enter: desired course number in Course field
  - h. Click: Query, then Execute

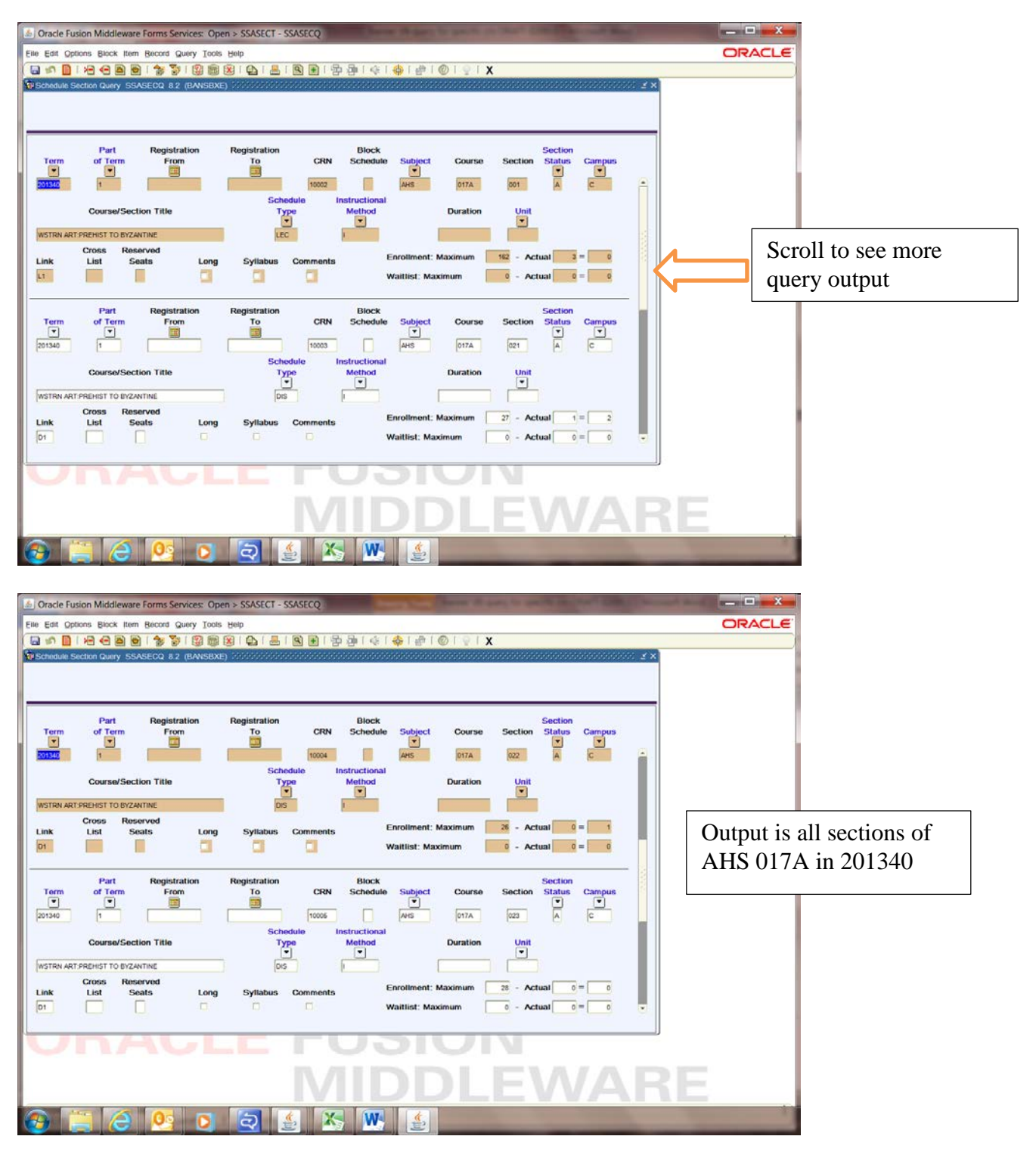

i. Screen should appear similar to the following examples:

- j. To obtain a more specific output, enter more query criteria
- k. Click: Rollback

- l. Re-enter: AHS in Subject field
- m. Re-enter: 017A in Course field
- n. Enter: LEC in Schedule Type field
- o. Click: Query, then Execute
- p. Screen should appear similar to the following examples:

| Term<br>201340 | Part Registration<br>of Term From<br>I<br>Course/Section Title | Registration<br>To CRN<br>10002<br>Schedule<br>Type | Bleck<br>Schedule Subject   | Course Section   | Status Campus                   | î  |
|----------------|----------------------------------------------------------------|-----------------------------------------------------|-----------------------------|------------------|---------------------------------|----|
| NSTRN ART      | r-PREHIST TO BYZANTINE<br>Cross Reserved<br>List Seats Long    | Syllabus Comments                                   | Enrollment:<br>Waittist: Ma | Maximum 162 - Ac | tual 3 = 0<br>tual 0 = 0        |    |
| Term<br>201340 | Part Registration<br>of Term From<br>t Course/Section Title    | Registration<br>To CRN<br>21388<br>Schedule<br>Type | Block<br>Schedule Subject   | Course Section   | Section<br>Status Campus<br>A C |    |
| WSTRN ART      | TPREHIST TO BYZANTINE Cross Reserved List Sealts Long          | Syllabus Comments                                   | Enrollment:                 | Maximum 6 - Ac   | tual 2 = 3<br>tual 0 = 0        |    |
| 7              | NACI                                                           |                                                     |                             |                  |                                 | RF |
|                | 🗧 🧭 💁 📑                                                        | 🧿 🏄 🗴                                               | 5 💌 🍝                       |                  | -                               |    |

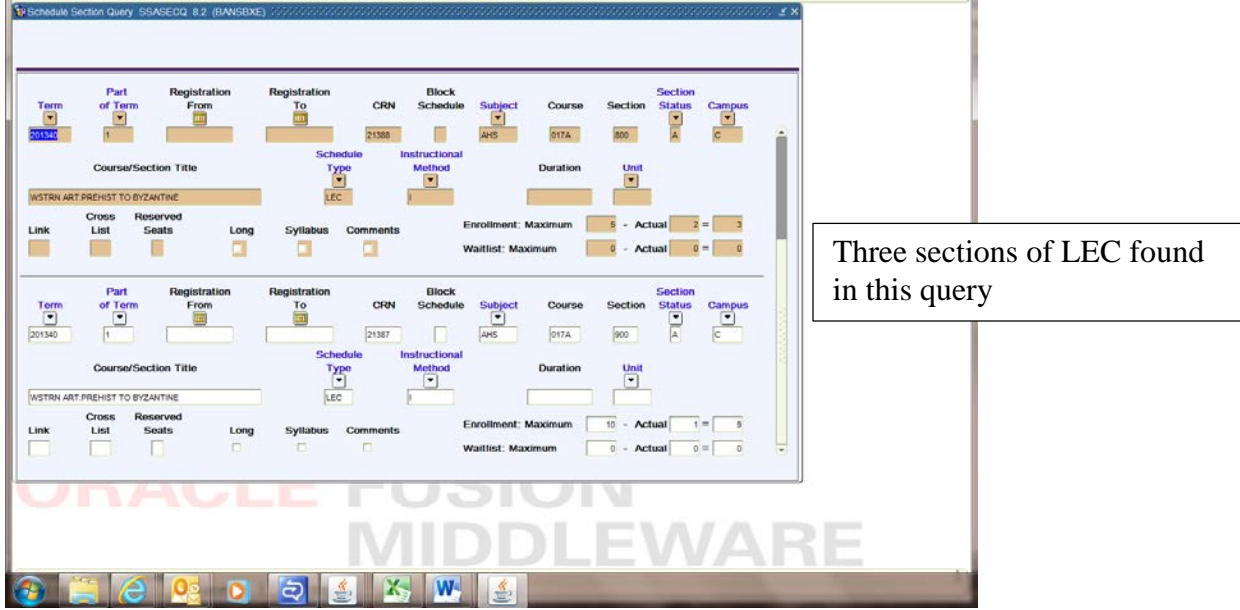

- 3. Select a section from query output
  - a. Highlight desired section
  - b. Click: Select
  - c. At SSASECT click Next Block
  - d. Screen should appear similar to the following:

| Oracle Fusion Middleware Forms Services: Open > SSASECT                               | former 18 marry 16 | spectrum days a constraint when                                                                                  | _ <b>_</b> × |  |  |
|---------------------------------------------------------------------------------------|--------------------|----------------------------------------------------------------------------------------------------|--------------|--|--|
| Eile Edit Options Block Item Becord Query Tools Help                                  |                    |                                                                                                    | ORACLE       |  |  |
|                                                                                       | 4:14:14:16         | x 1 🖉 1 🔇                                                                                                    |              |  |  |
| Schedule SSASECT 8.7 (BANSBXE) 2002200000000000000000000000000000000                  | ************       | provinse and a second second second second second second second second second second second second second second |              |  |  |
|                                                                                       |                    |                                                                                                    |              |  |  |
| Term: 201340 TERN: 10002 Create CRN: 2 Copy CRN: 2 Subject: A                         | AHS Course: (      | 017A Title: WSTRN ART: PREHIST TO BYZANTI                                                                        |              |  |  |
|                                                                                       |                    |                                                                                                    |              |  |  |
| Course Section Information Section Enrollment Information Meeting Times and Instructo | or Section Pre     | ererences                                                                                                    |              |  |  |
| Subject: At History                                                                   | CEU Indicator:     |                                                                                                    |              |  |  |
| Course Number: 017A Title: WSTRN ART:PREHIST TO BYZANTINE                             | Credit Hours:      | .000 None To © Or 4.000                                                                                          |              |  |  |
| Section: 001 T                                                                        |                    | 4.000                                                                                                    |              |  |  |
| Cross List:                                                                           | Billing Hours:     | .000 None To Or 4.000                                                                                            |              |  |  |
| Campus: C Riverside                                                                   |                    | 4.000                                                                                                    |              |  |  |
| Status: A Active                                                                      | Contact Hours:     | 1.000 None To Or 3.000                                                                                           |              |  |  |
| Instructional Method:                                                                 | Lecture:           | 000 None To POr 3000                                                                                             |              |  |  |
| Integration Partner:                                                                  | 2001010.           | 3.000                                                                                                    |              |  |  |
| Grade Mode:                                                                           | Lab:               | .000 • None Or Or                                                                                                |              |  |  |
| Session:                                                                              |                    |                                                                                                    |              |  |  |
| Special Approval:                                                                     | Other:             | .000 None To Or 1.000                                                                                            |              |  |  |
| Duration:                                                                             |                    | .000                                                                                                    |              |  |  |
| Part of Term: 1 23-SEP-2013 13-DEC-2013 10                                            | Link Identifier:   | L1                                                                                                    |              |  |  |
| First Last                                                                            | Attendance Me      | thod:                                                                                                    |              |  |  |
| Start Dates:                                                                          | Daily Contact      | Hours                                                                                                    |              |  |  |
| Maximum Extensions:                                                                   | Print              | Voice Response and Self-Service Available                                                                        |              |  |  |
| Prerequisite Check Method:  Basic or None CAPP ObgreeWorks                            | Gradable           | Tuition and Fee Waiver                                                                                           |              |  |  |
|                                                                                       | Long Title         | Comments Syllabus                                                                                                |              |  |  |
|                                                                                       |                    |                                                                                                    |              |  |  |
| UNAULE TU                                                                             |                    |                                                                                                    |              |  |  |
|                                                                                       |                    |                                                                                                    |              |  |  |
| N/1                                                                                   |                    |                                                                                                    |              |  |  |
|                                                                                       |                    |                                                                                                    |              |  |  |
|                                                                                       |                    |                                                                                                    |              |  |  |
|                                                                                       |                    |                                                                                                    |              |  |  |
|                                                                                       |                    |                                                                                                    |              |  |  |